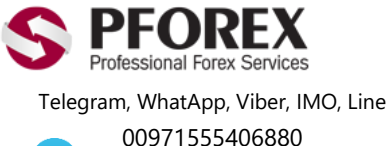

Channel: <u>@pforexcom</u>

Website: <u>https://fa.pforex.com</u> Copy Right <u>PFOREX.COM</u> Facebook: <u>PFOREXFA</u>

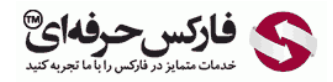

Email: <u>info@pforex.com</u> Skype: pforex.org No 00971555406880 & 00442032870800

## ورود به حساب متاتریدر ۴ اندروید هات فارکس HOTFOREX

اگر حساب معاملاتی هات فارکس خود را افتتاح نموده اید می توانید به شکل ۱ بروید، در غیر اینصورت برای استفاده از فایل راهنمای افتتاح حساب معاملاتی به لینک زیر مراجعه بفرمایید.

هات-فارکس-hotforex.com/open-account-راهنمای-افتتاح-حساب-بروکر/https://fa.pforex.com/open-account

شکل ۱: پس از افتتاح حساب، ایمیلی از طرف بروکر هات فارکس به شما ارسال می گردد که حاوی اطلاعات حساب معاملاتی باز شده می باشد. در صورت پیدا نکردن این ایمیل، ممکن است ایمیل به پوشه Spam شما رفته باشد.

> HotForex Live Account Opened - Dear , Congratulations, you have just opened a Live Trading Account! You are only a step away from trading on the global markets. Find below some useful things to kno...

شکل ۲: اطلاعات شامل شماره حساب، رمز عبور معاملاتی و آدرس سرور حساب باز شده است. تمام این اطلاعات را ذخیره نمایید.

| 10 HotFor                                                                                                    | ex                                                                                            | myHF                                                                                               |
|----------------------------------------------------------------------------------------------------|-----------------------------------------------------------------------------------------------|----------------------------------------------------------------------------------------------------|
|                                                                                                    |                                                                                               |                                                                                                    |
| Dear                                                                                                    | 5                                                                                             |                                                                                                    |
| Find below some usef<br>Your login details                                                                                                | ul things to know                                                                             |                                                                                                    |
| Account Number:                                                                                                    | 51122926                                                                                      | شماره حساب معاملاتي                                                                                |
|                                                                                                    |                                                                                               |                                                                                                    |
| Traders password:                                                                                                    | Gamb7am                                                                                       | رمز عبور                                                                                           |
| Traders password:<br>(used to access the Hot                                                                                              | Gamb7am<br>Forex MT4 Platfor                                                                  | رمز عبور<br>m and place trades)                                                                    |
| Traders password:<br>(used to access the Hot<br>Investor password:                                                                        | Gamb7am<br>Forex MT4 Platfor<br>jazz6f!Q                                                      | رمز عبور<br>m and place trades)                                                                    |
| Traders password:<br>(used to access the Hot<br>Investor password:<br>(used to get view-only a                                            | Gamb7am<br>Forex MT4 Platfor<br>jazz6f!Q<br>ccess to your acco                                | رمز عبور<br>m and place trades)<br>ount in the HotForex MT4 Platform)                              |
| Traders password:<br>(used to access the Hot<br>Investor password:<br>(used to get view-only a<br>Phone password:                         | Gamb7am<br>Forex MT4 Platfor<br>jazz6f!Q<br>iccess to your acco<br>5001                       | رمز عبور<br>m and place trades)<br>ount in the HotForex MT4 Platform)                              |
| Traders password:<br>(used to access the Hot<br>Investor password:<br>(used to get view-only a<br>Phone password:<br>Leverage:            | Gamb7am<br>Forex MT4 Platfor<br>jazz6f!Q<br>iccess to your acco<br>5001<br>500                | رمز عبور<br>m and place trades)<br>ount in the HotForex MT4 Platform)                              |
| Traders password:<br>(used to access the Hot<br>Investor password:<br>(used to get view-only a<br>Phone password:<br>Leverage:<br>Server: | Gamb7am<br>Forex MT4 Platfor<br>jazz6f!Q<br>cccess to your acco<br>5001<br>500<br>HFMarketsSV | رمز عبور<br>m and place trades)<br>ount in the HotForex MT4 Platform)<br>آدرس سرور [Live Server 5] |

شکل ۳: برای نصب اپلیکیشن اندروید می توانید به لینک زیر مراجعه نمایید.

https://play.google.com/store/apps/details?id=net.metaquotes.metatrader4

شکل ۴: برای نصب نسخه اندروید متاتریدر روی دکمه Install کلیک کنید.

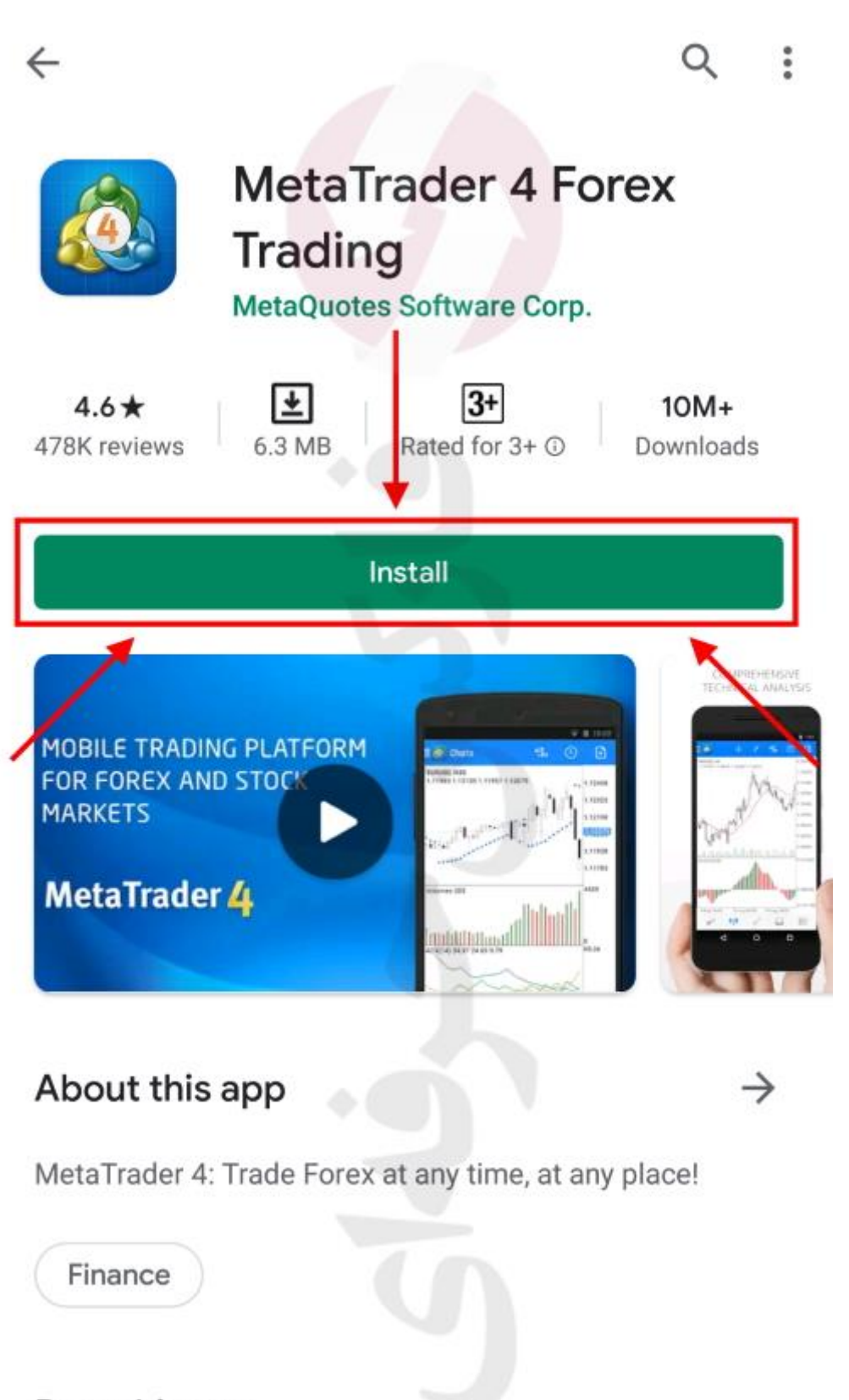

Rate this app Tell others what you think شکل ۵: پس از نصب برنامه و ورود به آن روی دکمه منو، سمت بالا چپ کلیک کنید.

| 🗧 🚳 Quotes             |                             | + 🖉                         |
|------------------------|-----------------------------|-----------------------------|
| EURUSD                 | 1.08 <b>45</b> <sup>9</sup> | 1.08 <b>47</b> 6            |
| Spread:                | Low: 1.08113                | High: 1.08779               |
| GBPUSD                 | 1.24 <b>76</b> <sup>8</sup> | 1.24785                     |
| Spread: 17             | Low: 1.24061                | High: 1.25220               |
| USDJPY                 | 107. <b>70</b> °            | 107. <b>71</b> 7            |
| 15:28:06<br>Spread: 17 | Low: 107.640                | High: 108.062               |
| USDCAD                 | 1,40687                     | 1.40 <b>70</b> 8            |
| 15:28:06<br>Spread: 21 | Low: 1.40041                | High: 1.41275               |
| USDCHF                 | 0.96915                     | 0.96 <b>93</b> <sup>3</sup> |
| 15:28:07<br>Spread: 18 | Low: 0.96739                | High: 0.97235               |
| NZDUSD                 | 0.60126                     | 0.60155                     |
| 15:28:07<br>Spread: 29 | Low: 0.59477                | High: 0.60250               |
| AUDUSD                 | 0.63 <b>50</b> <sup>3</sup> | 0.63524                     |
| 15:28:07<br>Spread: 21 | Low: 0.63022                | High: 0.63826               |
| AUDNZD                 | 1.05567                     | 1.05 <b>65</b> <sup>3</sup> |
| 15:28:07<br>Spread: 86 | Low: 1.05567                | High: 1.06199               |
| AUDCAD                 | 0.89330                     | 0.89390                     |
| 15:28:07<br>Spread: 60 | Low: 0.88855                | High: 0.89545               |
| #0#                    |                             | • <b>•</b>                  |

شکل ۴: در بخش منو، روی مدیریت حساب ها (Manage Accounts) کلیک کنید .

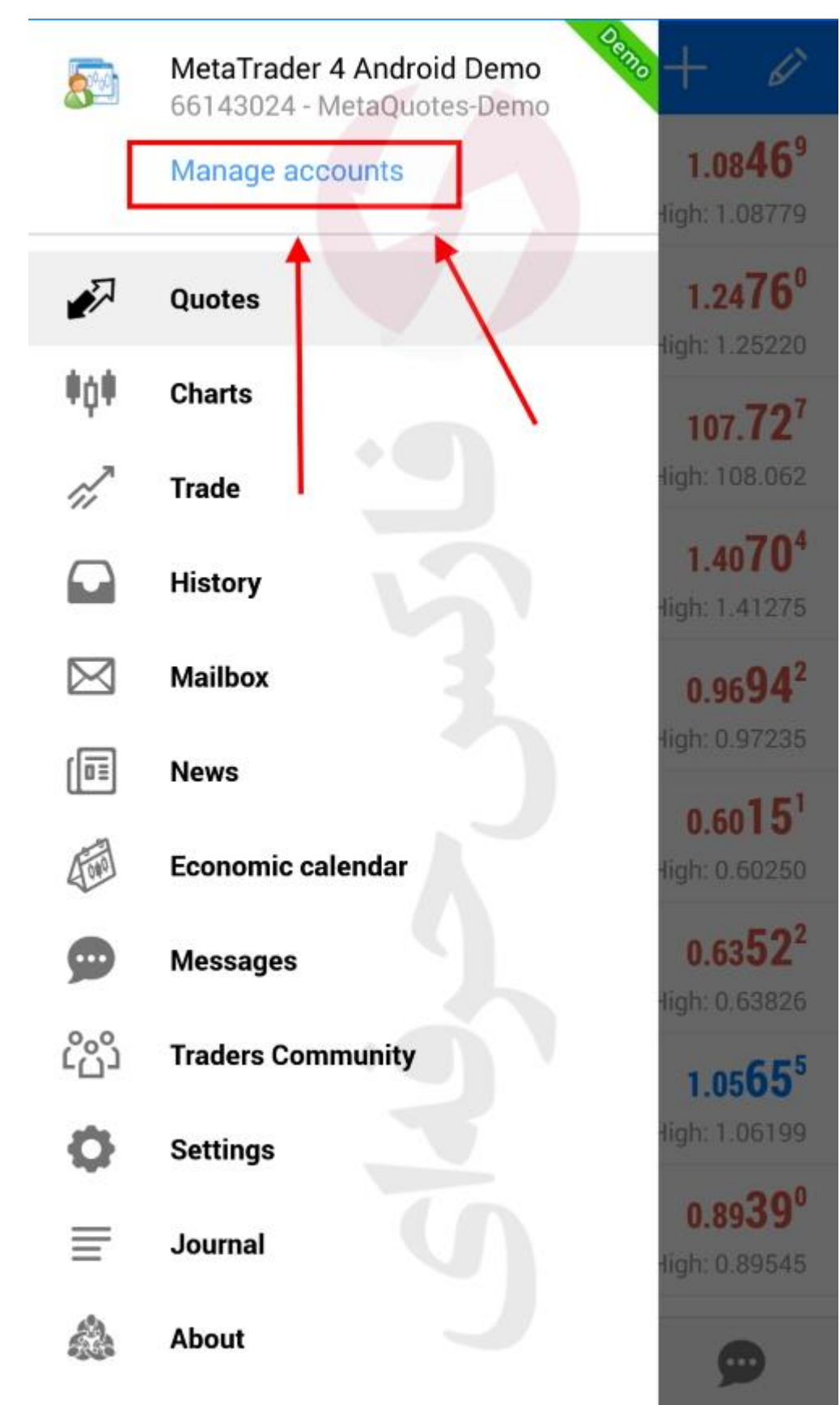

شکل ۷: برای اضافه کردن حساب معاملات جدید روی دکمه +، سمت راست بالا کلیک کنید.

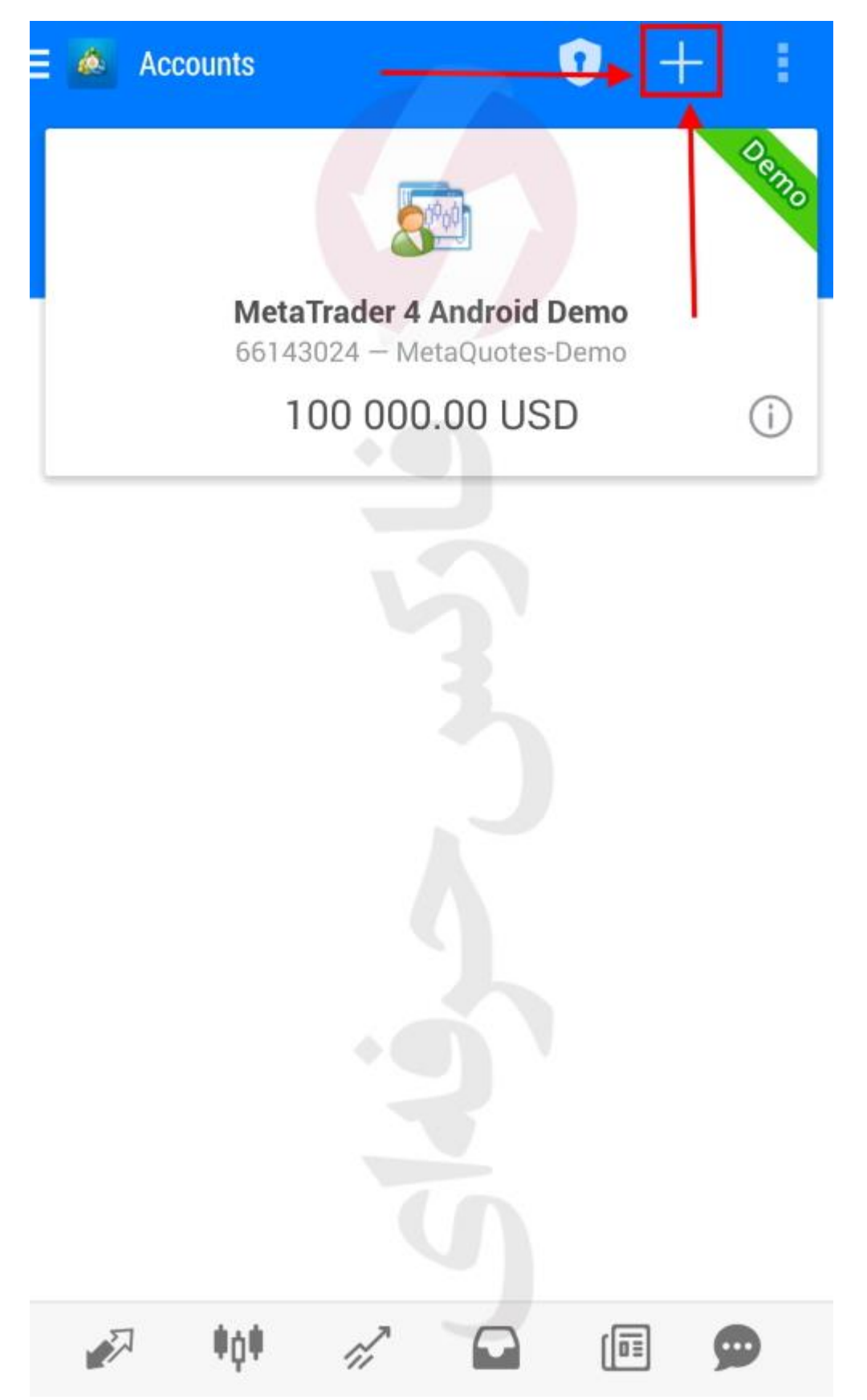

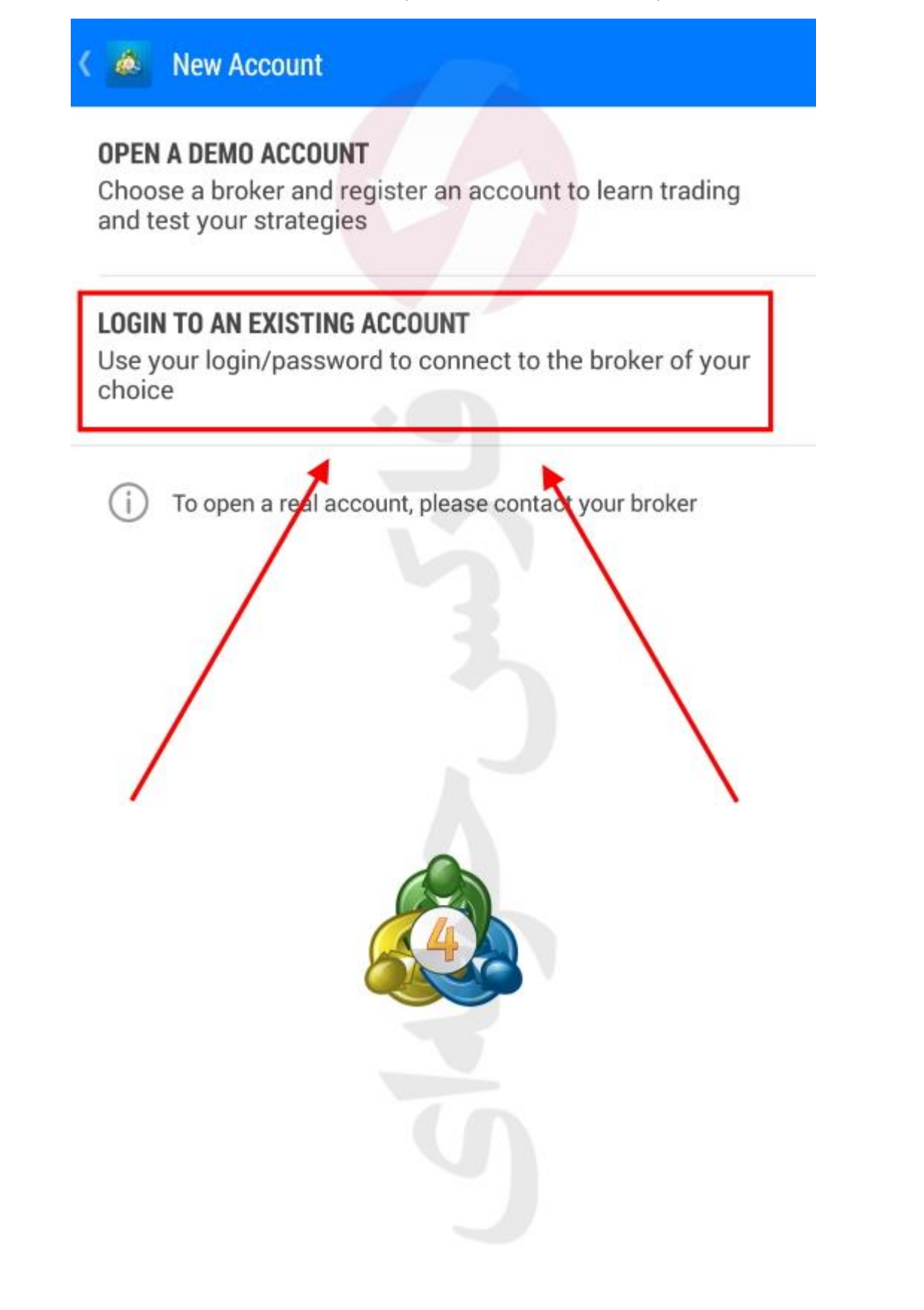

## شکل ۹: در قسمت جستجو، آدرس سرور (hfmarketsSV-live server) را وارد نمایید و سپس روی دکمه آن کلیک کنید.

| <                           | ٨                                                 | Login to an account<br>Choose Trading Server      |     |          |                |      |               |                           |              |  |  |
|-----------------------------|---------------------------------------------------|---------------------------------------------------|-----|----------|----------------|------|---------------|---------------------------|--------------|--|--|
|                             | hfmarketssv-live <u>server</u>                    |                                                   |     |          |                |      |               |                           |              |  |  |
| 1                           | Het Forex                                         | HFMarketsSV-Live Server<br>HF Markets (SV) Ltd.   |     |          |                |      |               |                           |              |  |  |
| 1                           | Forex                                             | HFMarketsSV-Live Server 3<br>HF Markets (SV) Ltd. |     |          |                |      |               |                           |              |  |  |
|                             | HFMarketsSV-Live Server 4<br>HF Markets (SV) Ltd. |                                                   |     |          |                |      |               |                           |              |  |  |
|                             | Forex                                             | HFMarketsSV-Live Server 5<br>HF Markets (SV) Ltd. |     |          |                |      |               |                           |              |  |  |
| Use search to find a broker |                                                   |                                                   |     |          |                |      |               |                           |              |  |  |
| Can't find your broker?     |                                                   |                                                   |     |          |                |      |               |                           |              |  |  |
|                             | servers                                           |                                                   |     | server's |                |      | server-side > |                           |              |  |  |
|                             | 1                                                 | 2 3                                               | 3 4 | 5        | 6              | 7    | 8             | 9                         | 0            |  |  |
|                             | <b>q</b> <sup>+</sup>                             | w                                                 | e r | t        | / <b>y</b>     | Ū    | i             | Ò                         | [ <b>p</b> ] |  |  |
|                             | а                                                 | " @<br>S                                          | d   | f        | g <sup>%</sup> | h    | <b>j</b> *    | $\mathbf{k}^{\mathrm{c}}$ | Ì            |  |  |
|                             | Ŷ                                                 | z                                                 | x   | c        | v              | b    | 'n            | 'n                        | $\propto$    |  |  |
|                             | !#©                                               | Tø*                                               |     | ⊲ Eng    | lish (U        | S) ⊳ |               | •                         | Done         |  |  |

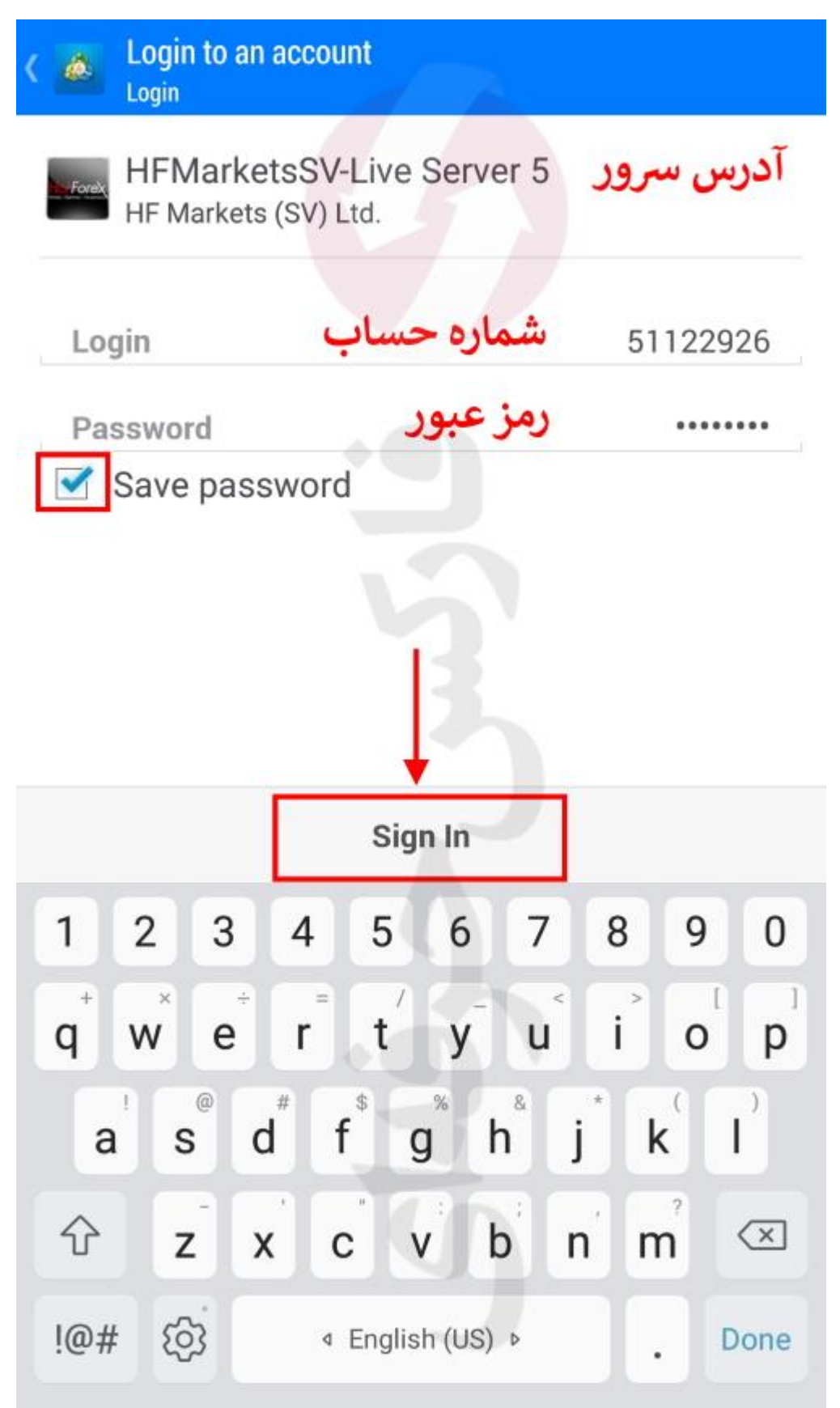

🙆 Accounts 1 Ξ Real Fore) 51122926 - HFMarketsSV-Live Server 5 0.00 USD (i) Connect to Demo MetaTrader 4 Android Demo 240 66143024 - MetaQuo es-Demo 100 000.00 (i) USD, last known ŧġŧ. [01 R n, 

شكل ١١: پس از درست وارد كردن اطلاعات، حساب شما به اپليكيشن اضافه مي گردد.

برای کسب فایل های آموزشی دیگر ، نحوه معامله، فنون ترید موفق و سگنال های روزانه به همراه سرویس های بیشتر ، می توانید با مشاوران ما در تلگرام و واتس آپ از طریق شماره <mark>۰۰۹۷۱۵۵۵۴۰۶۸۰ </mark>در تماس باشید.

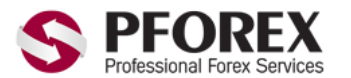

Telegram, WhatApp, Viber, IMO, Line 00971555406880 Channel: <u>@pforexcom</u> Website: <u>https://fa.pforex.com</u> Copy Right <u>PFOREX.COM</u> Facebook: <u>PFOREXFA</u>

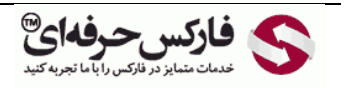

Email: <u>info@pforex.com</u> Skype: pforex.org No 00971555406880 & 00442032870800